# 北京云法庭来帮您——手把手教您如何申请在 线庭审

#### 注意事项

- 需准备带摄像头和麦克的台式机或者笔记本,摄像头像素清晰,麦 克能够正常使用;建议最好准备耳机。
- 2. 使用移动设备的当事人请注意:

1)请自行准备智能手机;

- 2) 目前北京云法庭-APP 端仅支持安装了安卓操作系统的手机。
- 3. 网上庭审过程中请保持网络畅通。
- 每开始前请提前测试声音、图像等各项功能,保证开庭过程中能够正常使用。
- 5. 请保持周围环境安静。

### 1.1. 北京云法庭-PC 端

### 第一步 法官创建庭审成功后,当事人会接收到短信通知

法官创建庭审成功后,会给参与人员发送短信通知,提示参会人下载指定的北京云法庭客户端,进行登录。

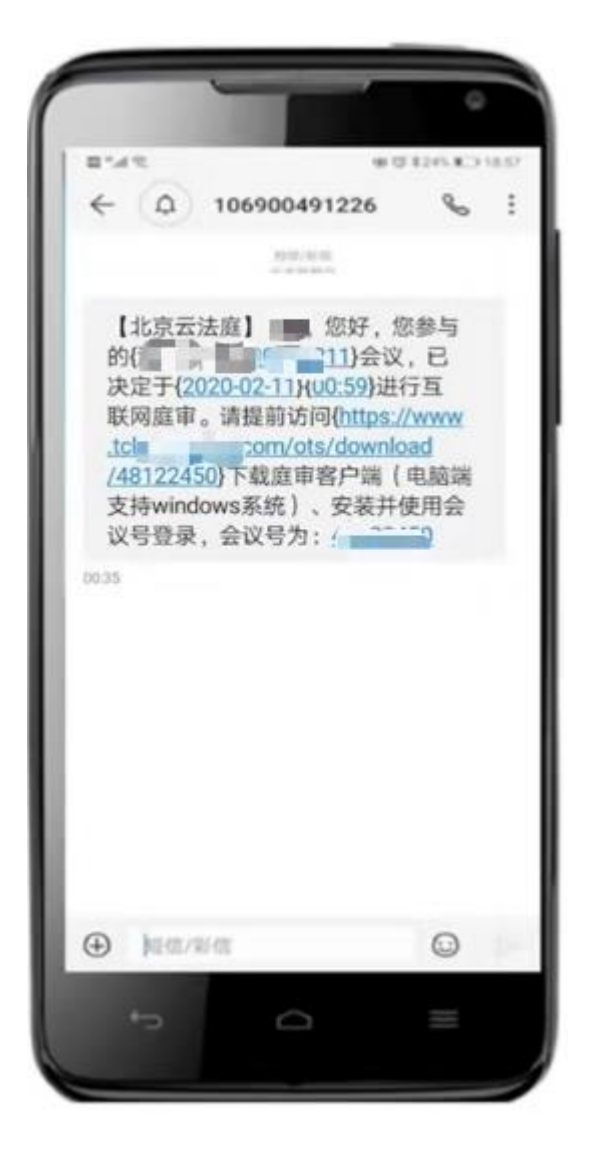

图 1-1 当事人收到的庭审参与短信

或者访问北京法院审判信息网(<u>http://www.bjcourt.gov.cn/</u>), 在北京法院在线诉讼平台-网上开庭模块中下载客户端,按照页面提示进行 安装。

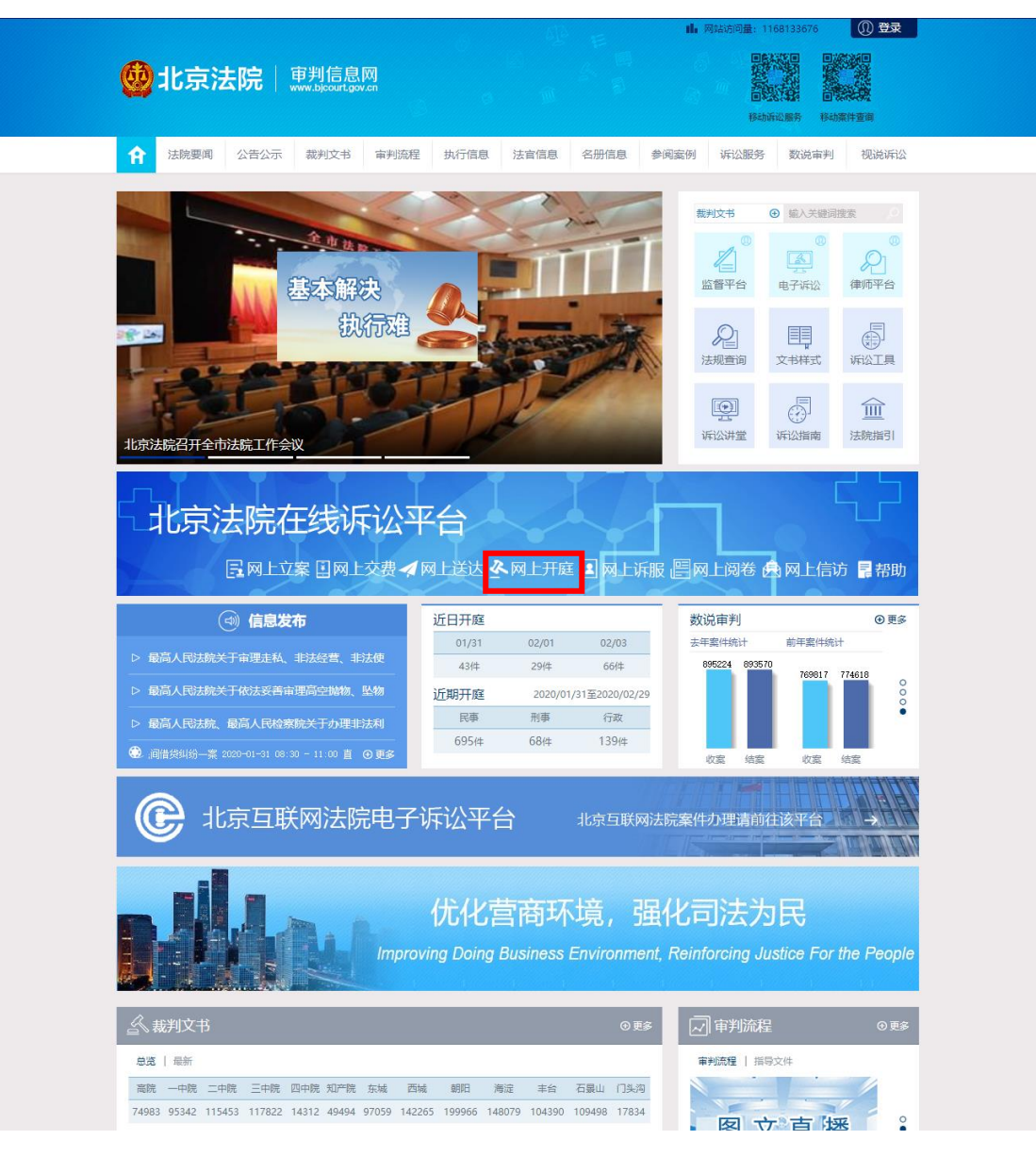

图 1-2 北京法院审判信息网-网上开庭-客户端下载 1

| 👲 北京法院  勳       | 言息网<br>martgavan                                                                                                    | ik Øs                     |                               |  |
|-----------------|----------------------------------------------------------------------------------------------------|---------------------------|-------------------------------|--|
| ▲ 注意思想到 公告公示 報刊 | 文书 前戸師館         地方信息         法留           北京云法庭客/         北京云法庭客/           北京云法庭客/            北京云法庭客/            (北京法違臣の)            (双支はWindows場所系統)            (東京法庭手切坂)         (双支はAndroid場所系統) | (品色 名田信色 参阅金校) 户端下载 下载 下载 | 167220039 (KAREARPS (KERAFIA) |  |

图 1-3 北京法院审判信息网-网上开庭-客户端下载 2

### 第二步 当事人登录北京云法庭客户端参与庭审

**账号密码登录:**当事人可以使用注册成功后的手机号和设定的密码进行登录,登录后进入到庭审列表页面。首次登录需点击"绑定新用户", 按照提示操作进行用户绑定。

| 🤨 北京云法庭   | U |
|-----------|---|
|           |   |
| 欢迎进入北京云法庭 |   |
| ₩ 号 J     |   |
| 密码 经      |   |
| 登录        |   |
|           |   |

图 1-4 北京云法庭客户端登录页面-账户密码登录

会议号登录:当事人也可以通过短信通知中的会议号进行登录,通过 会议号登录后将直接入会,跳过庭审列表页面。

| 👶 北京云法庭   | and a second | Ċ |
|-----------|--------------|---|
|           |              |   |
| 欢迎进入北京云法庭 |              |   |
| ● 東魯西洛    |              |   |
| 会议号       |              |   |
| 登录        |              |   |
|           |              |   |

图 1-5 北京云法庭客户端登录页面-会议号登录

# 第三步 当事人登录北京云法庭客户端时需要进行检测,检测电脑 设备是否满足庭审要求

当事人登录后,进入到庭审检测页面,分别对图像、声音、功放,进行 检测,检测成功后,给与系统引导图,便于当事人了解系统如何使用。如 图:

| 劉家測试  | 重新检测 |    |           | 功放測试    | 系统指引 |
|-------|------|----|-----------|---------|------|
| 後後头检測 | 通过   |    |           |         |      |
|       |      |    | 网上开庭时请您尽量 | 保持在虚线框内 |      |
| 人脸验证  |      |    |           |         |      |
|       |      |    |           |         |      |
|       |      |    |           |         |      |
|       |      |    |           |         |      |
|       |      | κ. |           |         |      |
|       |      | T. |           |         |      |
|       |      |    |           |         |      |
|       |      |    |           |         |      |
|       |      |    |           |         |      |
|       |      |    |           |         |      |

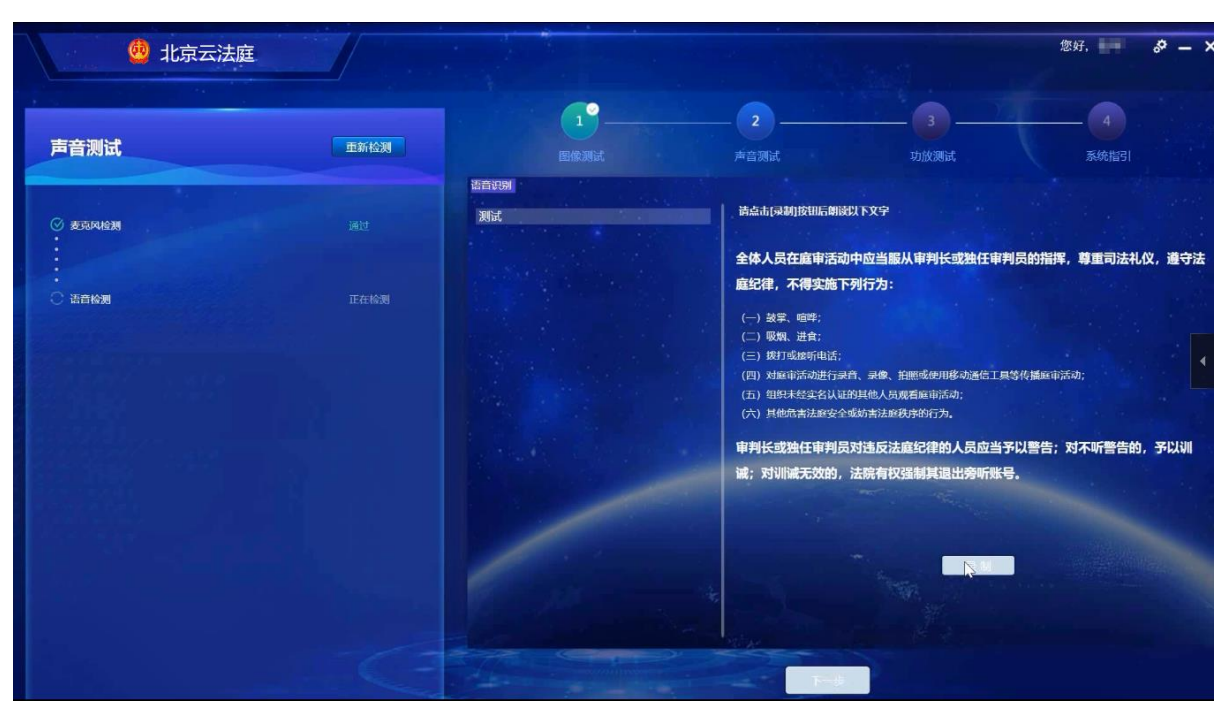

图 1-6 北京云法庭客户端登录页面-图像监测

图 1-7 北京云法庭客户端登录页面-声音测试

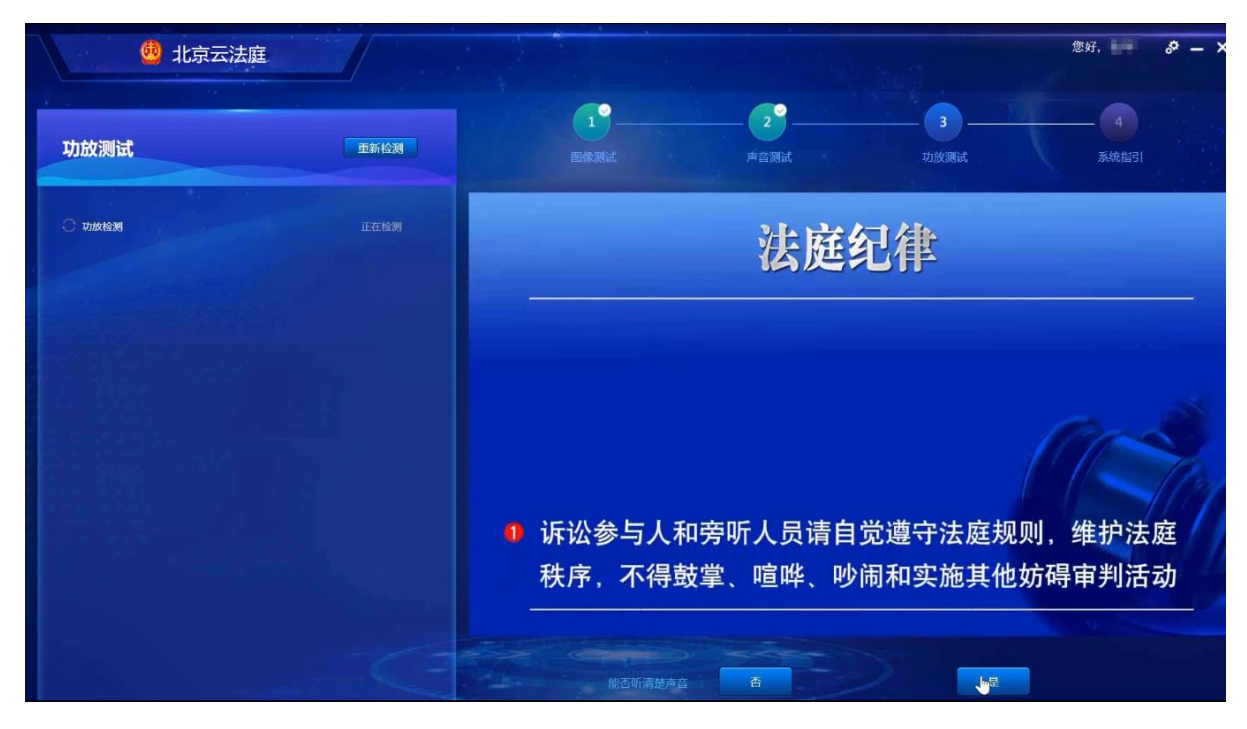

图 1-8 北京云法庭客户端登录页面-功放测试

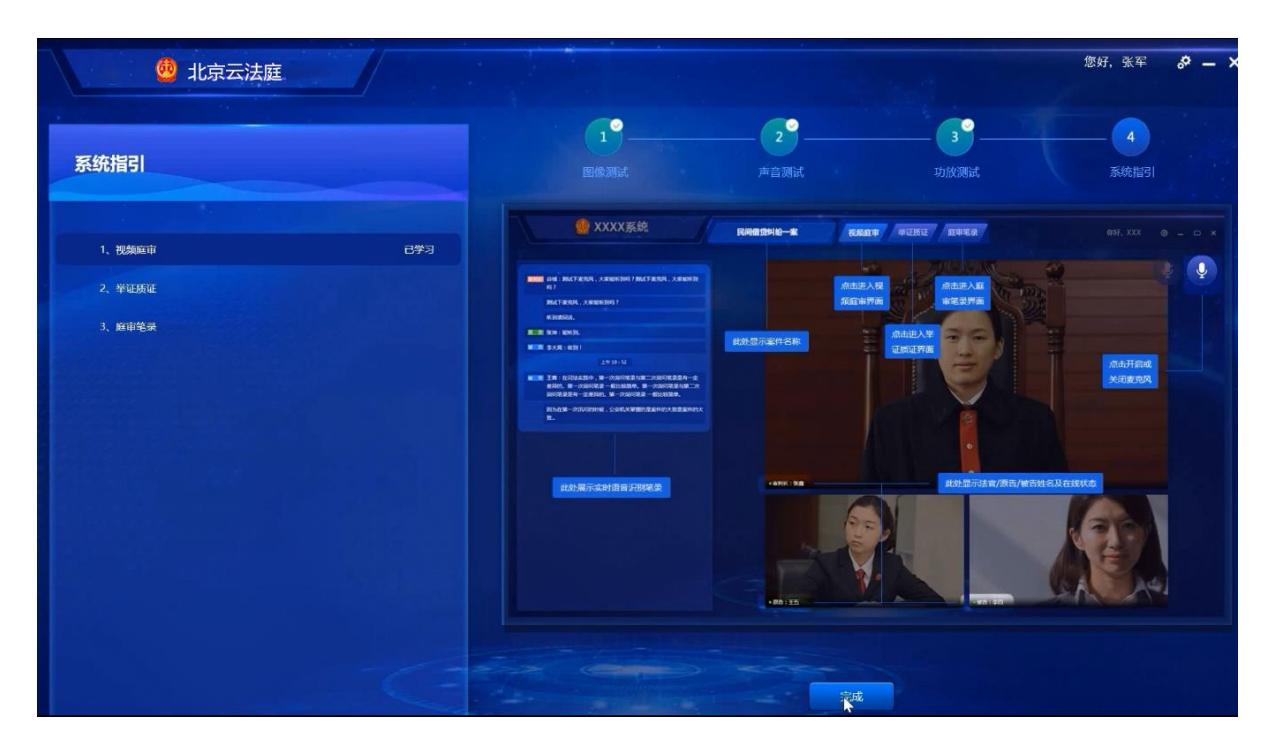

图 1-9 北京云法庭客户端登录页面-系统指引

# 第四步 当事人登录系统后,查看案件,选择案件参与庭审

当事人通过账号密码登录系统后,将显示当前属于自己已预定的开庭, 当天开庭在未结束的情况下,可随时进入,开庭分为两种状态:正在进行、 未开始;点击"正在进行""未开始"的开庭,可直接进入庭审页面。

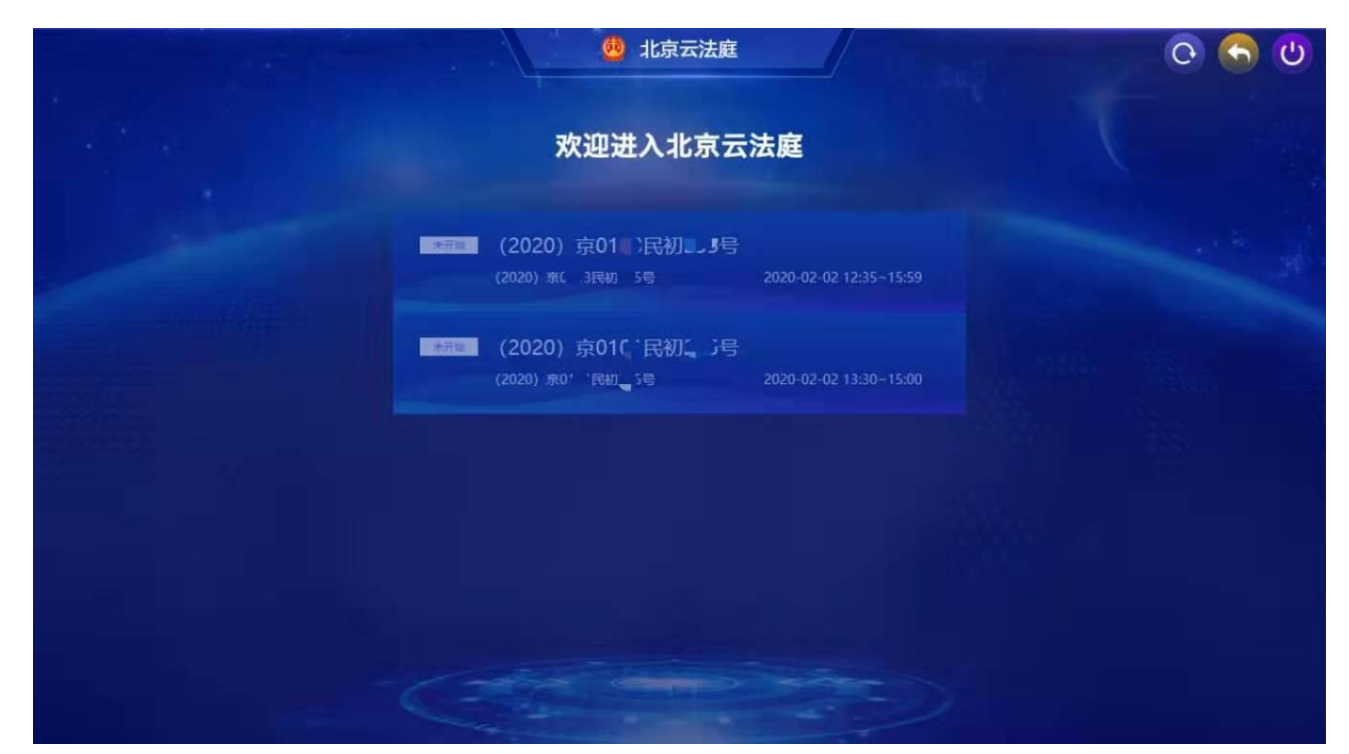

图 1-10 北京云法庭客户端登录后庭审列表

# 第五步 选中庭审案件, 点击进入后, 当事人可以查看庭审视频画 面

法官点击"开始"后,正式开始庭审,视频小画面左下角,显示角色和 名字。

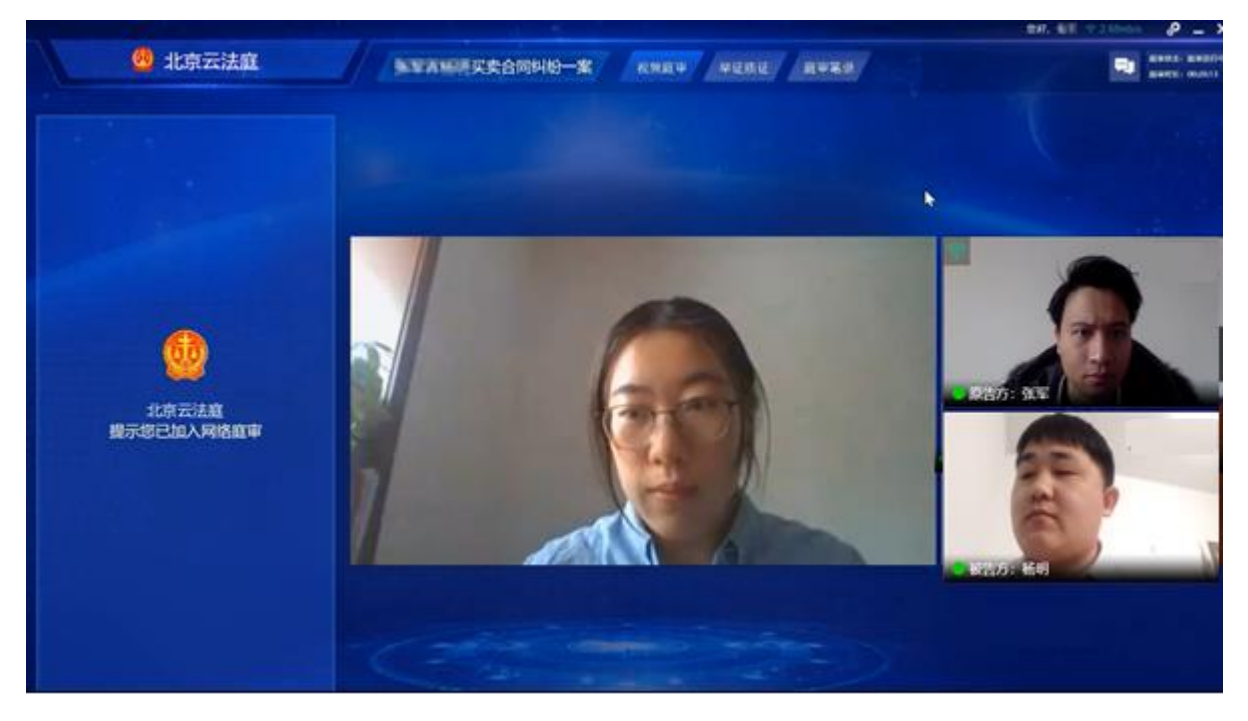

图 1-11 北京云法庭客户端-庭审界面

### 第六步 在举证质证环节,当事人可以上传证据以及对证据进行批 注操作

双方当事人可以在庭审前、庭审过程中提交相关的证据材料。庭审过 程中双方可以对证据材料进行举证、质证和辩论等。

- ① 切换证据目录,显示不同当事人角色上传的证据列表;
- ② 上传证据:只支持图片 (png, jpg),视频 MP4、MP3、Word、Pdf
- ③ 查看当事人上传的证据,点击某一证据后,右侧则显示证据内容
- ④ 申请批注: 向法官发出申请批注权限
- ⑤ 申请桌面共享: 向法官发出申请桌面共享的权限
- ⑥ 批注图示,不同角色人物显示,在批注时显示不同的批注颜色
- ⑦ 工具栏,可以对图片证据进行放大、缩小、批注、撤销、抹擦、左

旋转、右旋转;点击"批注"时,可以在图片证据上进行描绘;批 注、撤销、抹擦三个功能,需要当事人向法官申请批注,法官同意 后,才能使用

⑧ 证据列表中有区块链标记,可以通过点击标记查看该证据的上链情况

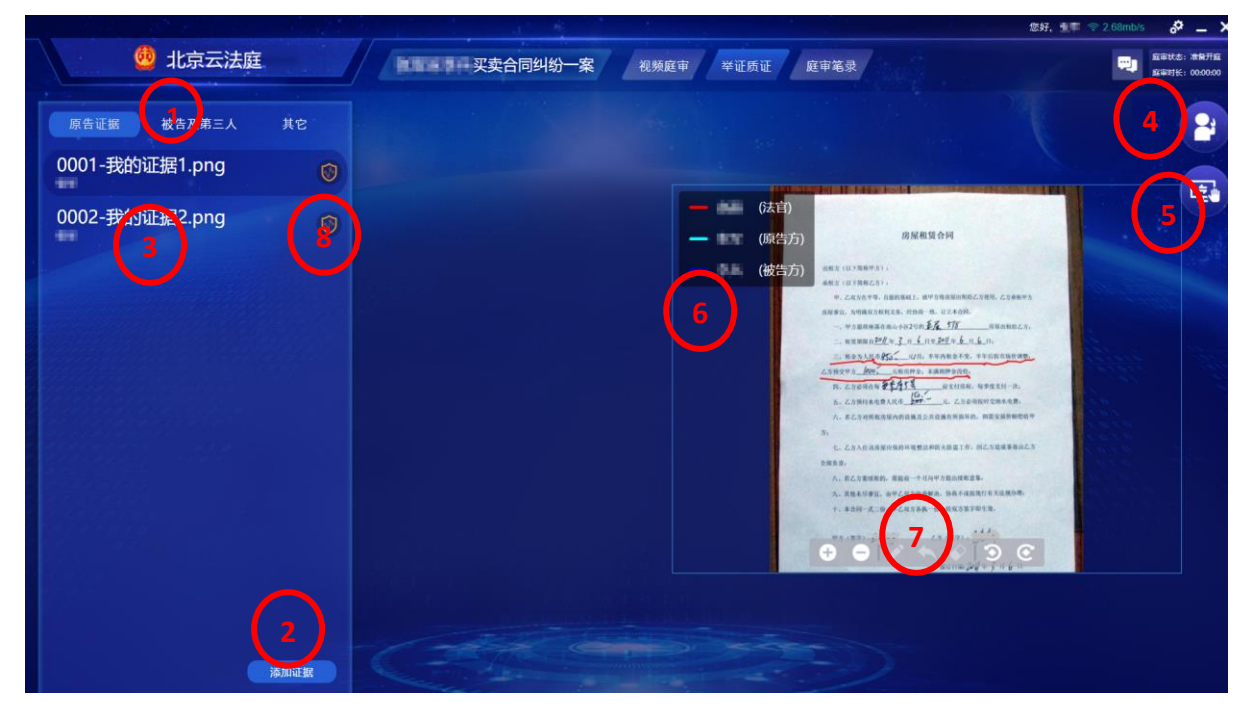

#### 图 1-12 北京云法庭客户端-查看证据

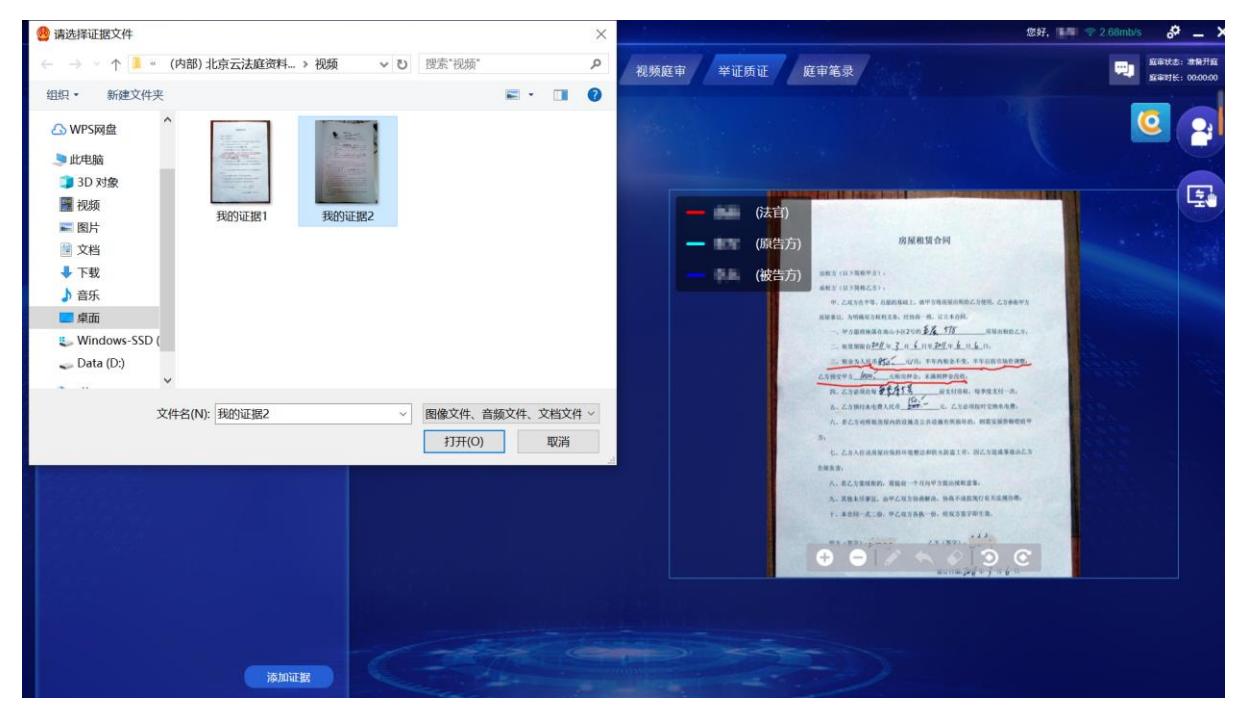

图 1-13 北京云法庭客户端-添加证据

第七步 在庭审过程中,当事人可以查看庭审笔录,并进行签名

当事人可以实时查看庭审笔录,法官在庭审结束后,发起签名当事人可 点击图 1-14 中①弹出二维码进行扫码签名。在整个庭审过程中,②可以点 击"刷新"按钮,实时查看庭审笔录。

|         |                                                                                                    | 您好, 🛄 😤 2.68mb/s 🔗 👝 🔪                                     |
|---------|----------------------------------------------------------------------------------------------------|------------------------------------------------------------|
| 👲 北京云法庭 | <b>正 诉 买卖合同纠纷一案</b> 视频庭审 举证质证 庭审笔录                                                                                                    | 武庫状志: 庭康出行中     武庫状志: 庭康出行中     武庫状长: 002208     通行規定二体務至名 |
|         |                                                                                                    |                                                            |
|         | <text><text><section-header><section-header><section-header><text></text></section-header></section-header></section-header></text></text> |                                                            |
|         |                                                                                                    |                                                            |

图 1-14 北京云法庭客户端-二维码扫描签名

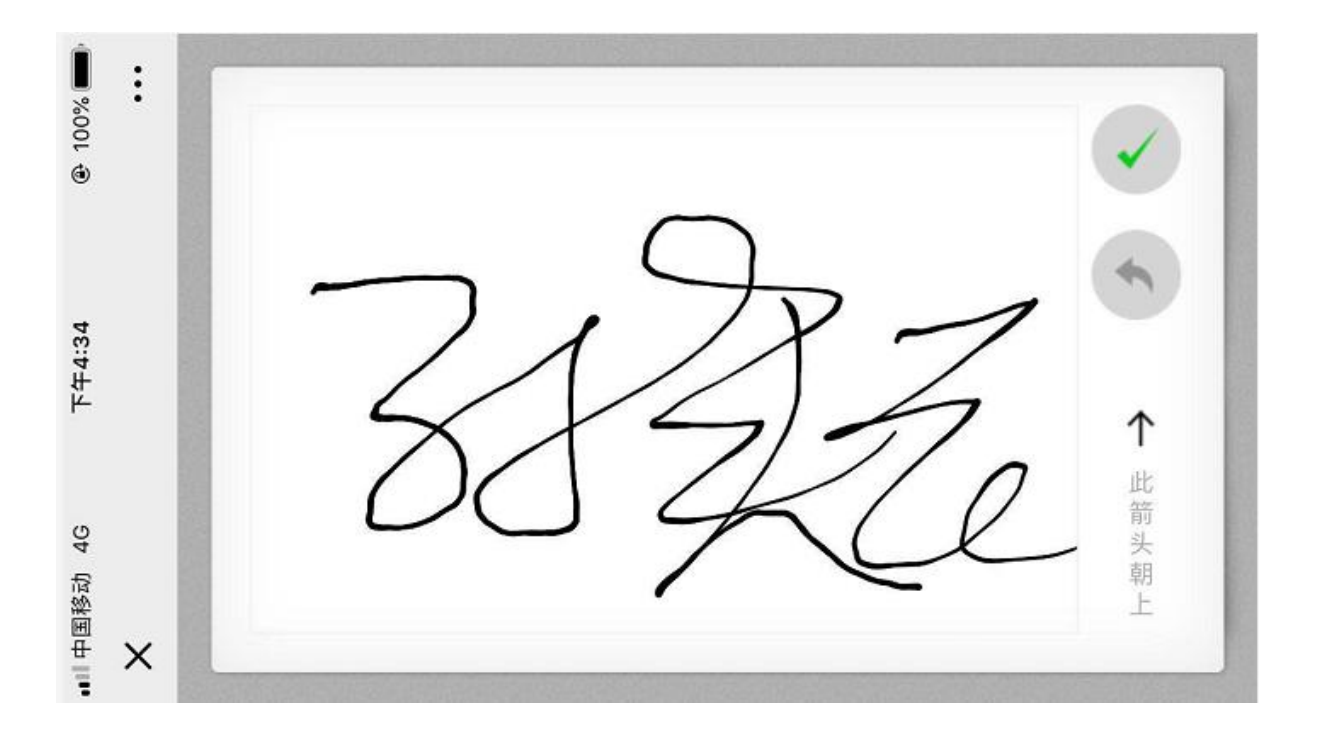

#### 2.1.北京云法庭-APP 端

### 第一步 创建庭审成功后,当事人会接收到短信通知

法官创建庭审成功后,会给参会人员发送短信通知,提示参会人下载 指定的客户端,进行登录。

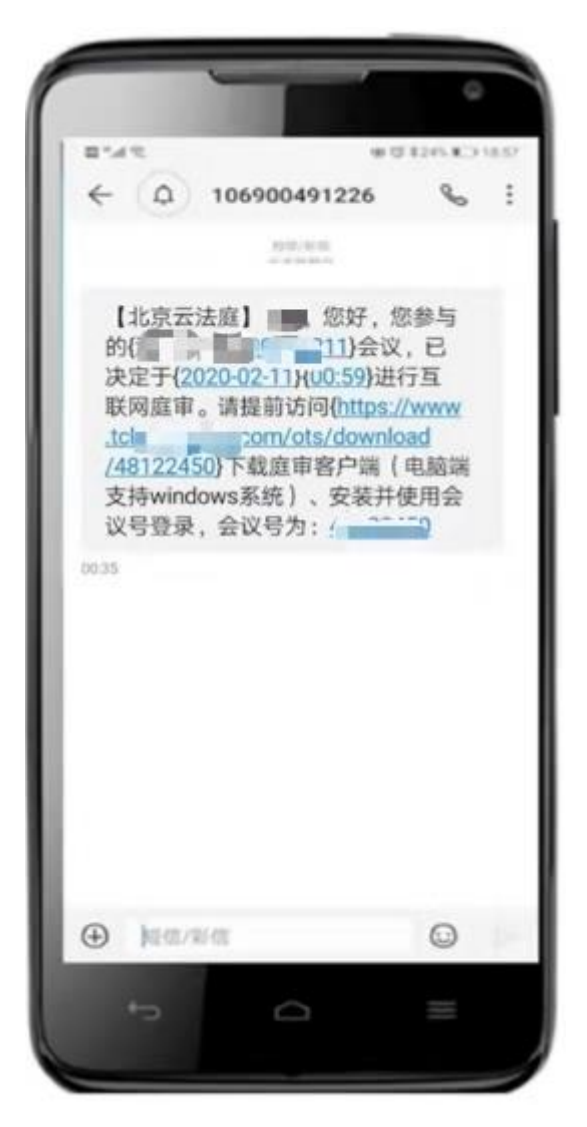

图 2-1 北京云法庭客户端-当事人收到短信通知

### 第二步 当事人登录北京云法庭-APP 端参与庭审

会议号登录:当事人可使用短信中告知的会议号进行登录,登录后直 接进入到视频庭审页面。

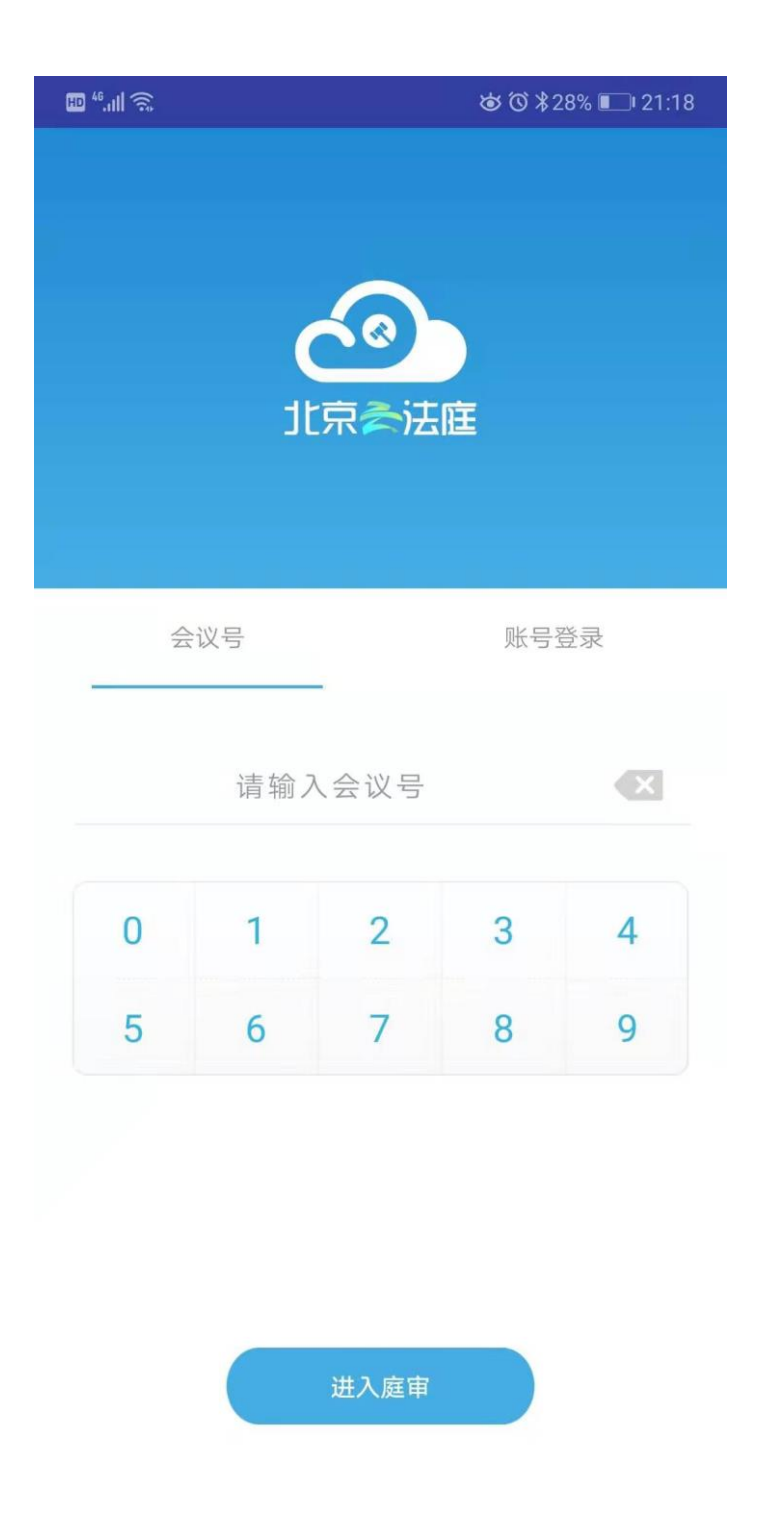

图 2-2 北京云法庭客户端-庭审号登录

**账号密码登录:**当事人亦可通过手机号及验证码自行注册,注册后通 过手机号和密码进行登录,登录后直接进入到庭审列表页面。首次登录需 点击"绑定新用户",按照提示操作进行用户绑定。

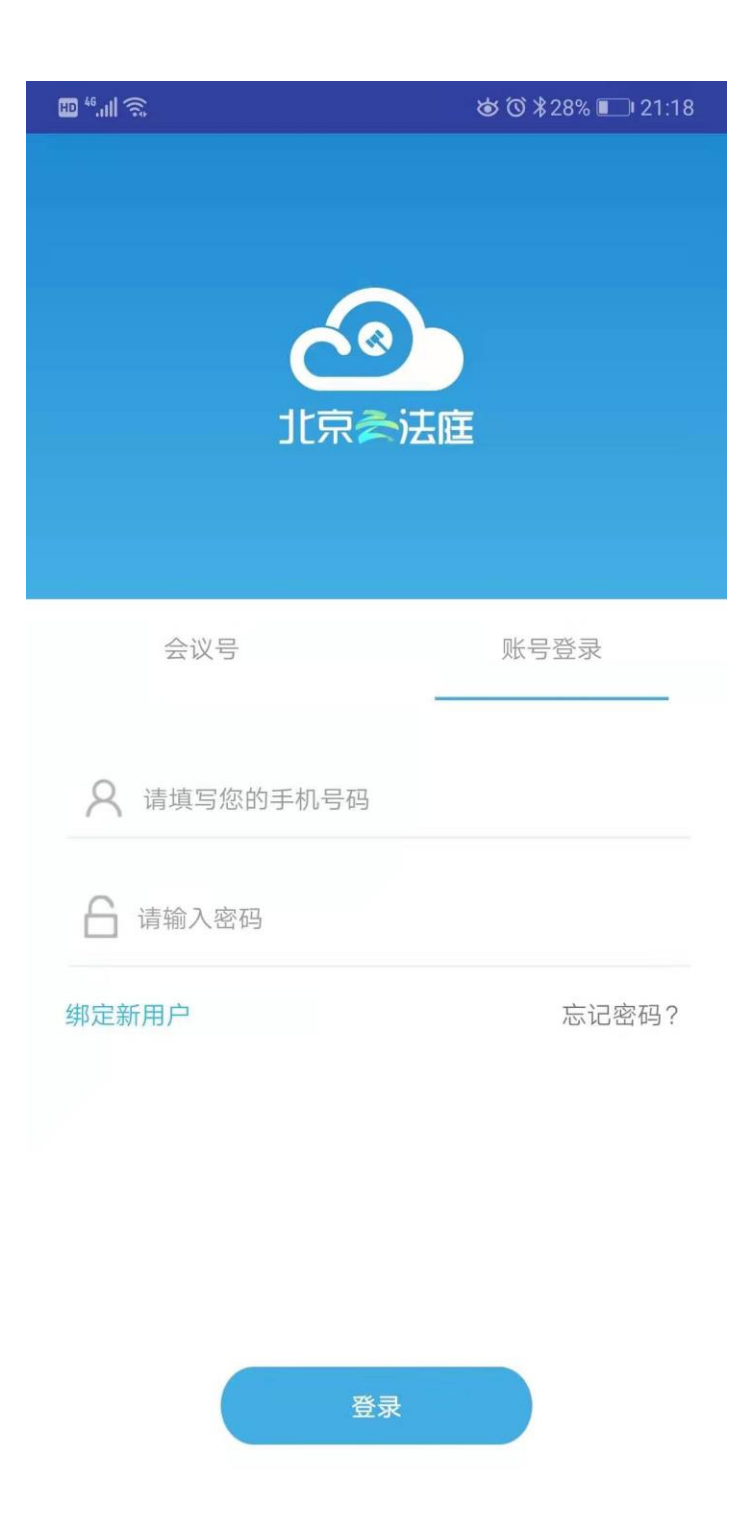

图 2-3 北京云法庭客户端-账户密码登录

# 第三步 登录成功后,进入系统指引页面

当事人登录 APP 后,会进入到三个入会指引的页面,对 APP 的使用做一个说明。

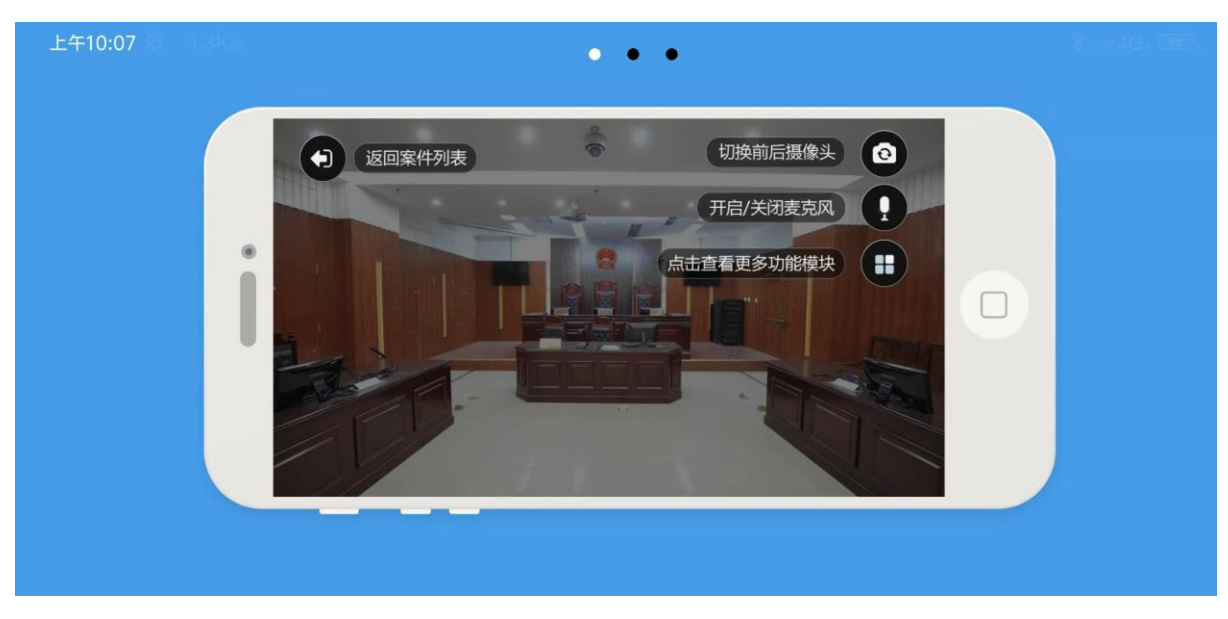

图 2-4 北京云法庭客户端-入会指引 1

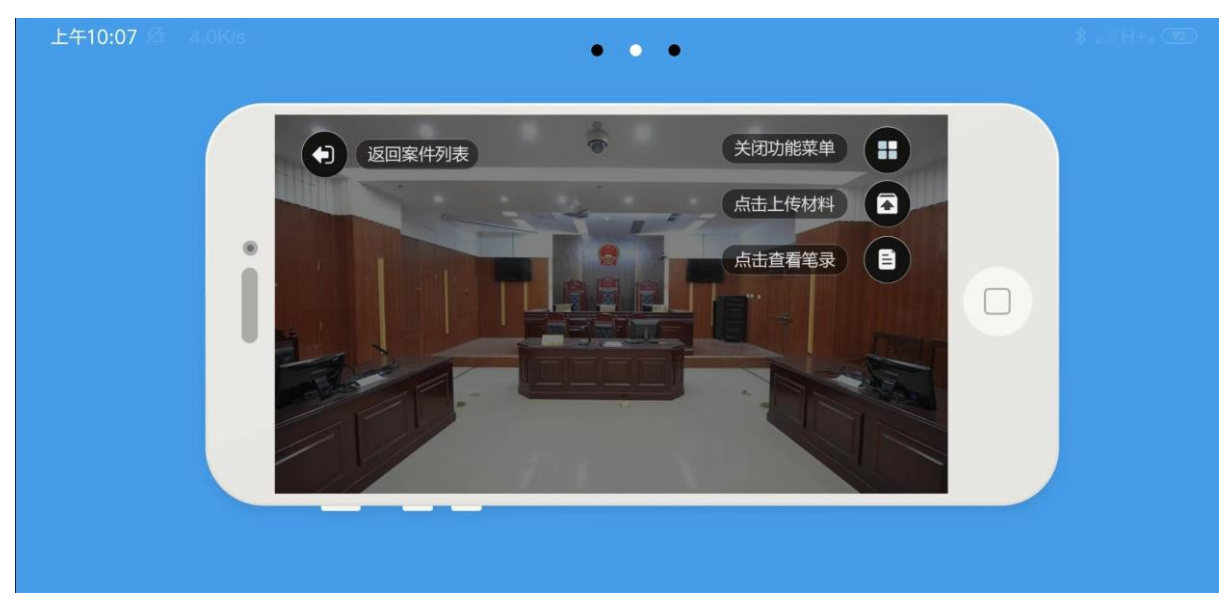

图 2-5 北京云法庭客户端-入会指引 2

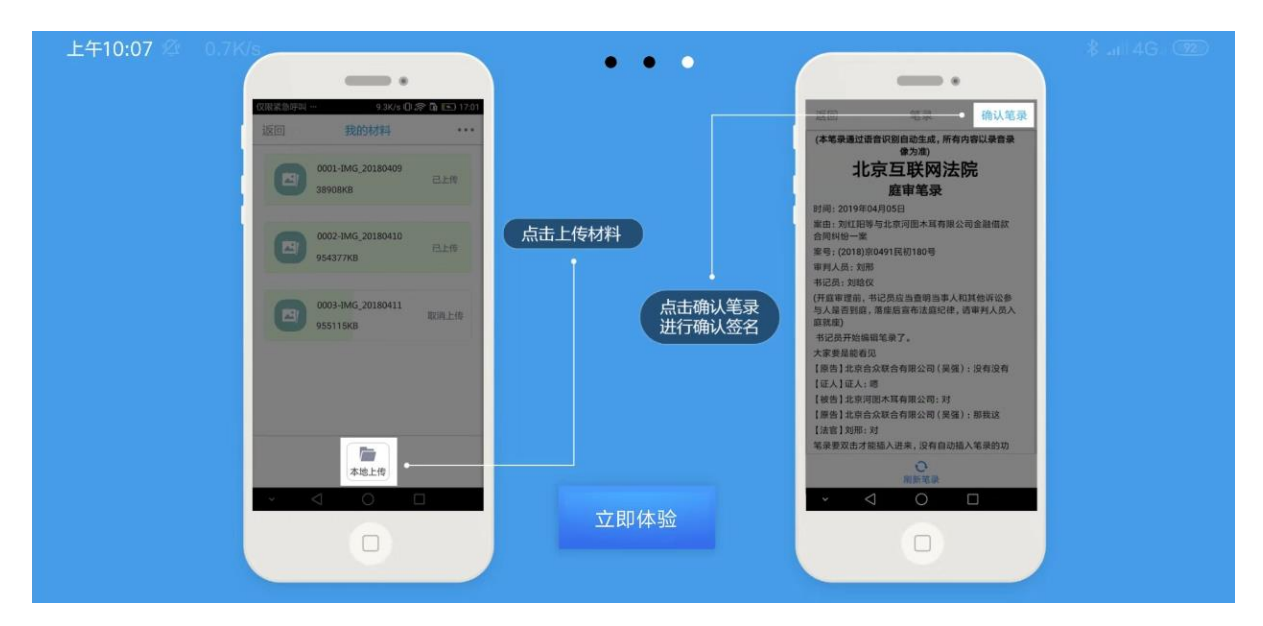

图 2-6 北京云法庭客户端-入会指引 3

### 第四步 当事人登录系统后,查看案件,选择案件参与庭审

当事人通过账号密码登录 APP 后,显示当前属于自己已预定的开庭, 当天开庭在未闭庭的情况下,可随时进入,开庭分为两种状态:正在进行、 未开始;点击"正在进行""未开始"的开庭,可直接进入庭审页面。

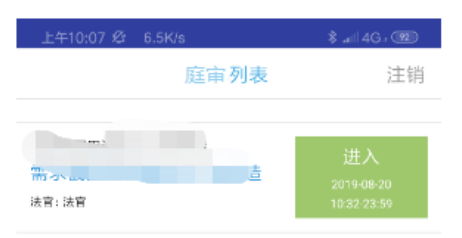

# 第五步 选中庭审案件, 点击进入后, 当事人可以查看庭审视频画 面

显示视频画面的人员图像、角色和名字,右侧按钮为:①切换前/后置 摄像头;②更多功能按钮。

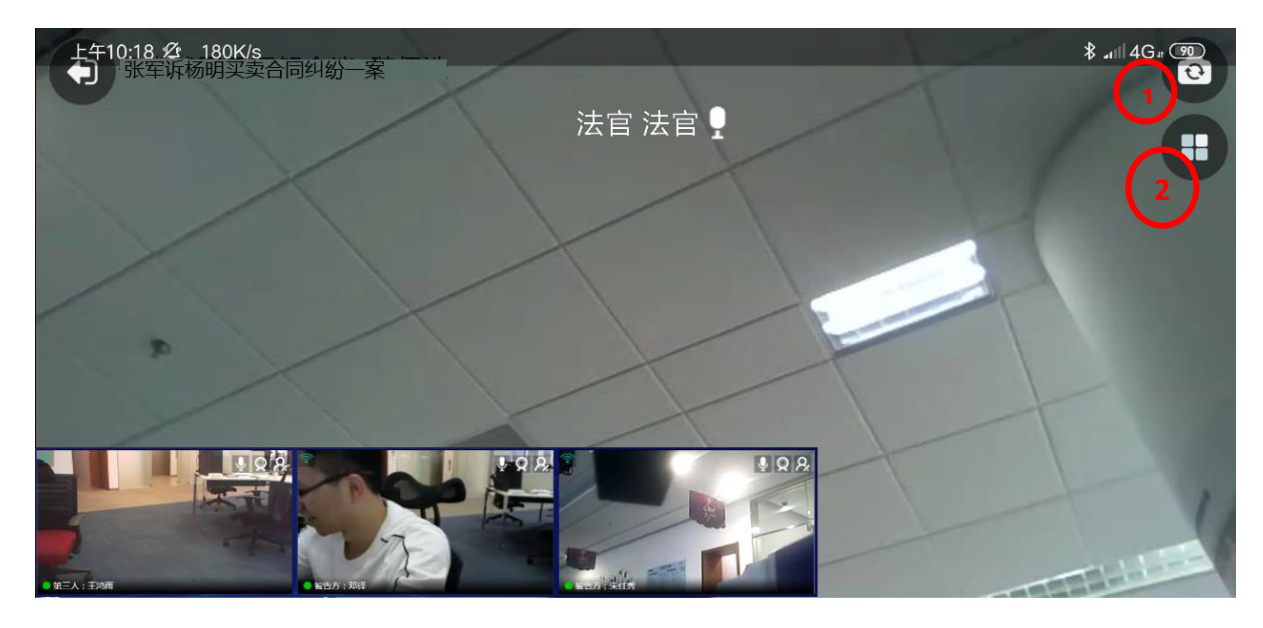

图 2-8 北京云法庭客户端-庭审界面 1

点击更多功能按钮展开后显示:①证据查看;②笔录查看。

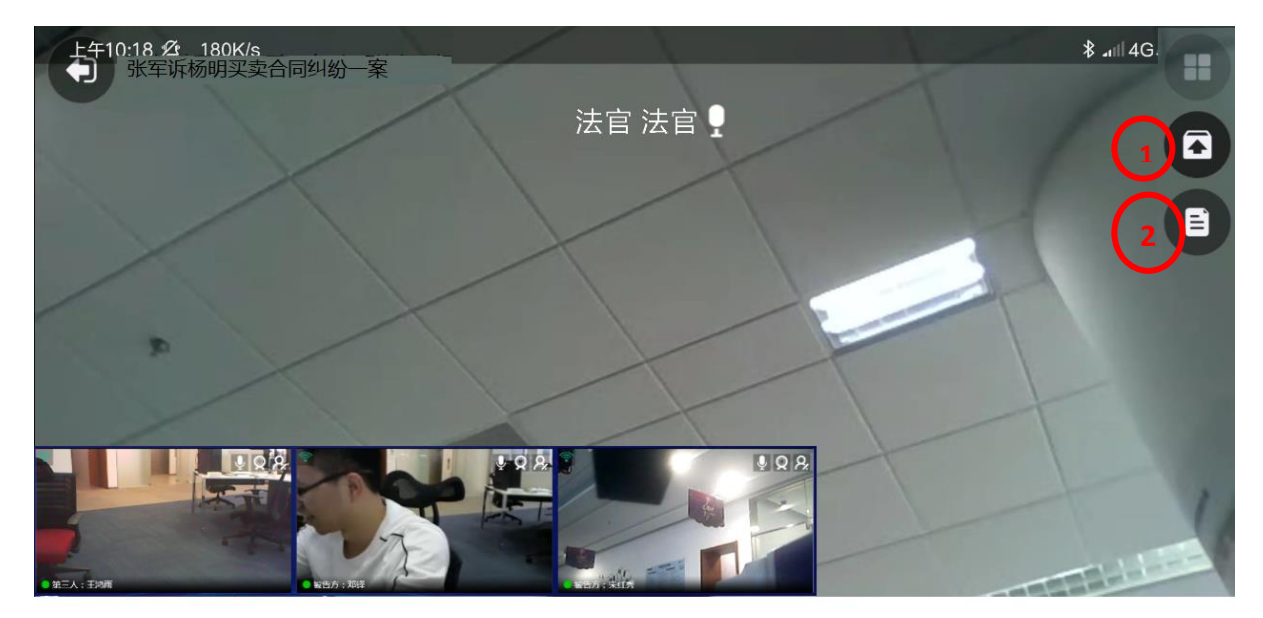

图 2-9 北京云法庭客户端-庭审界面 2

### 第六步 在举证质证环节,当事人可以上传证据以及对证据进行批 注操作

当事人可以通过 APP 上传证据(允许上传的证据类型同 PC 端),并可 以查看原告/被告上传的证据内容。

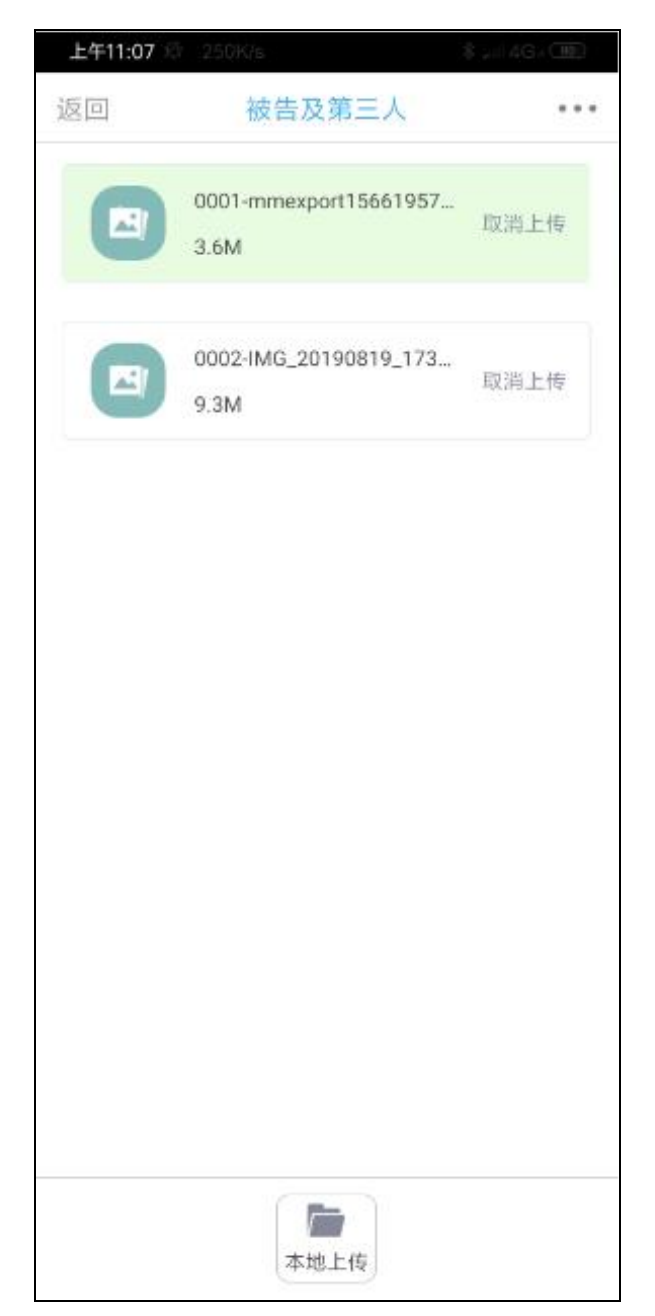

图 2-10 北京云法庭客户端-上传证据

# 第七步 在庭审过程中,当事人可以查看庭审笔录,并进行签名

当事人可以实时查看庭审笔录,法官在庭审结束后,可以发起在线的笔录签字,当事人笔录签字和确认。在整个庭审过程中,可以点击"刷新"

按钮,实时查看庭审笔录。

| 返回                         | 笔录                                |
|----------------------------|-----------------------------------|
| (本笔录通过语音识别自                | 动生成,所有内容以录音录像为                    |
| -                          |                                   |
| 5                          | 1                                 |
| 时间:2020年02月02日             |                                   |
| 案由:张军诉杨明买卖合                | 同纠纷一案                             |
| 案号:张军诉杨明买卖合                | 同纠纷一案                             |
| 审判人员:赵晶                    |                                   |
| 书记员:李梅                     |                                   |
| 开庭审理前,书记员应当<br>昰否到庭,落座后宣布法 | 当查明当事人和其他诉讼参与人<br>远庭纪律,请审判人员入庭就座) |
|                            |                                   |
|                            |                                   |
|                            |                                   |
|                            |                                   |
|                            |                                   |
|                            |                                   |
|                            |                                   |
|                            |                                   |
|                            |                                   |
|                            |                                   |
|                            |                                   |
|                            |                                   |
|                            |                                   |
|                            |                                   |
|                            |                                   |
|                            |                                   |
|                            |                                   |
|                            |                                   |
| 剧新笑己                       | <b>确认笑寻</b>                       |

图 2-11 北京云法庭客户端-查看笔录

法官发起笔录签名后,当事人可通过点击"确认笔录"按钮进行笔录 签名。

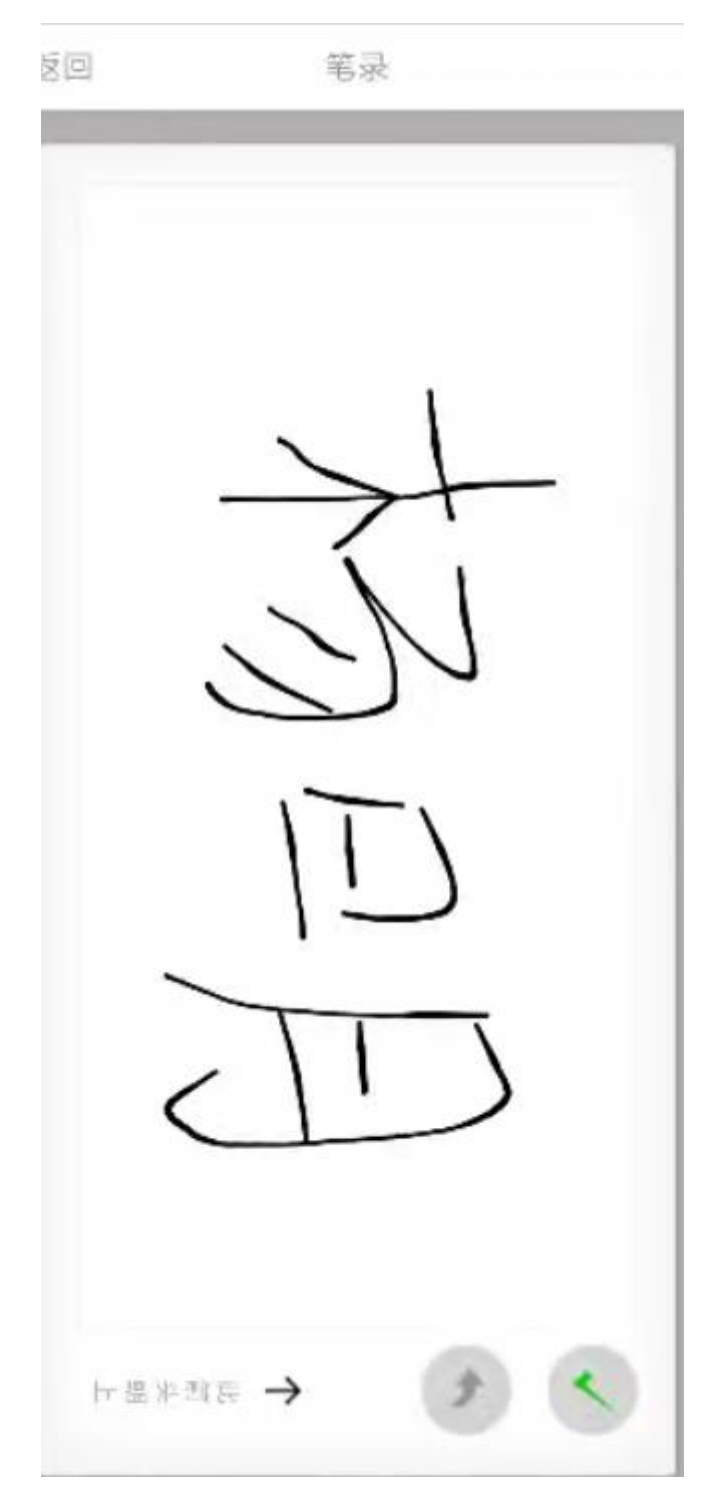

图 2-12 北京云法庭客户端-笔录签名